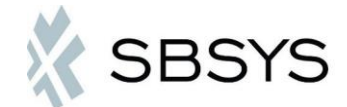

## Digital post i SBSYS

I SBSYS er det nu muligt at sende digital post til virksomheder og borgere, der har en digital postkasse.

1

I SBSYS vælger man det dokument, der skal sendes – højreklikker på dokumentet og vælger send – digitalpost:

| Sagsnummer: 85.11.<br>Sagsbehandler: Poul H<br>Status: Aktiv                                                                                                    | 06-G01-1-13<br>enrik Pedersen<br>(Aktiv) | Kasseres: (Br<br>Beskyttet: J<br>Nøgle: <in< th=""><th>eregnes fraslut) Titel:<br/>la Prima<br/>ngen&gt; Opret</th><th>Test af SBSYS           er sagspart:         <ingen td="" valgb<="">           tet/opstået:         16-04-2013 08:25/16-04-2013 08:25</ingen></th></in<> | eregnes fraslut) Titel:<br>la Prima<br>ngen> Opret                                  | Test af SBSYS           er sagspart: <ingen td="" valgb<="">           tet/opstået:         16-04-2013 08:25/16-04-2013 08:25</ingen> |
|----------------------------------------------------------------------------------------------------|------------------------------------------|----------------------------------------------------------------------------------------------------|-------------------------------------------------------------------------------------|----------------------------------------------------------------------------------------------------|
| Image: System of the system     Image: System of the system       Image: System of the system     Image: System of the system       Image: System of the system     Image: System | Opdater                                  | •   🔒 Adgang + 🚧 Stat<br>≣ Dokument + 🌏 Gå ti                                                                                                    | tus ▾ 🐻 Reol ▾   🛠 Favoritsag   🕴<br>il sag 📄 Gå til kladde   🎒 Tilknytr            | Funktioner      ▼                                                                                                    |
| Delforløb                                                                                                    | Registreret dato                         | Art                                                                                                    | Navn                                                                                | Beskrivelse                                                                                                    |
|                                                                                                    | 30-10-2013<br>30-10-2013<br>30-10-2013   | ₩ Ny<br>Dokument                                                                                                    | st af digitalpost<br>t af digitalpost                                               |                                                                                                    |
| Vagsordenpunkter (U)                                                                                                    | 25-10-2013                               | 💬 Send                                                                                                    | Digital post                                                                        |                                                                                                    |
| Dokumenter (6/6)                                                                                                    | 08-10-2013                               | 😗 Gå til sag Ctrl+S                                                                                                    | 📖 Besvar                                                                            |                                                                                                    |
|                                                                                                    | 15-04-2013                               | Gå til kladde<br>Tilknytning<br>Tilknyt delforløb<br>Journaliser                                                                                                    | <ul> <li>E-mail</li> <li>Besvar</li> <li>Besvar alle</li> <li>Videresend</li> </ul> |                                                                                                    |

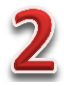

Herefter åbnes en dialogboks, hvor man skal vælge hvilken fil, der skal vedlægges. SBSYS vises både word og PDF-filen, men har som standard valgt PDF-filen som også er den, der skal sendes. HUSK det er kun PDF-filer, der sendes som digital post.

| Dokument                         | Navn                             | Filnavn                                           | Туре                              | Hoveddokument                    |  |
|----------------------------------|----------------------------------|---------------------------------------------------|-----------------------------------|----------------------------------|--|
| Fælles - Notat<br>Fælles - Notat | Fælles - Notat<br>Fælles - Notat | Fælles - Notat 1 2.docx<br>Fælles - Notat 1 2.pdf | Tekstbehandling<br>PDF - Altemate | Fælles - Notat<br>Fælles - Notat |  |
|                                  |                                  |                                                   |                                   |                                  |  |
|                                  |                                  |                                                   |                                   |                                  |  |
|                                  |                                  |                                                   |                                   |                                  |  |
|                                  |                                  |                                                   |                                   |                                  |  |

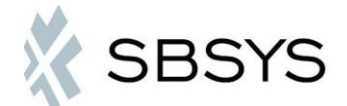

| T  | 3 |
|----|---|
| 1  |   |
| 1. |   |

Herefter skal materiale og modtager vælges:

| 👯 Digitalpost       |                                                                                                    | X   |   |
|---------------------|----------------------------------------------------------------------------------------------------|-----|---|
| 🗄 📇 Send og Jou     | irnaliser 🕼 Vedhæft 👻                                                                               |     |   |
| в и 🖞 🎲             | 臣 吾 昌 君   伊 伊   臣 註   Ə ৫   ¶ 💷• ※ 🖉 🦑•   🍳 🔍 🔺   🌡 🛍 🛍                                             |     |   |
| <b>1</b> Materiale: | Digitalforsendelse                                                                                  | •   |   |
| Til:                |                                                                                                    | - 🔊 | 3 |
| Emne:<br>Vedhæftet: | DDS Niels Ebbesens Gruppe<br>Test firma<br>Test af digitalpost 7.pdf<br>Filen tilknyttes automatisk |     |   |
| Her skriv           | ves meddelelsen                                                                                     |     |   |

**1** Først vælges materiale – Digitalforsendelse

2 Hvis modtageren allerede er tilknyttet sagen som sagspart, vil det fremgå ved at trykke på feltet "Til"

**3** Hvis modtageren ikke er tilknyttet som sagspartkan man søge modtagerens postkasse frem ved at trykke på på herefter kommer følgende dialogboks op:

| Søg part                                   |           |                                            |
|--------------------------------------------|-----------|--------------------------------------------|
| 29189668                                   | 🔍 Søg     | Søg ved hjælp at part navn eller nøgle     |
| Fremsøgte parter                           |           | Valgte parter                              |
| Bofællesskabet Nordstjemen, Nordstjemen    | 👍 Tilføj  | Administrationen Randers, Laksetorvet 1, 8 |
| Aktivitetscenter Marienborgvej, Marienborg | 💥 Fjern   |                                            |
| Administrationen Randers, Laksetorvet 1, 8 |           |                                            |
| BJERREGRAV SKOLE, Over Fussingvej / +      | 🔊 Nulstil |                                            |
| Max antal : 50                             |           | Ok Fortryd                                 |

I søgefeltet kan indtastes: Navn, cvr. nr. eller cpr. nr.

Nogle firmaer kan have flere afdelinger/institutioner tilknyttet det samme cvr. nr. Man vælger blot den afdeling/institution meddelelsen skal sendes til og trykker på tilføj og herefter ok.

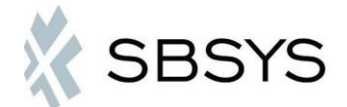

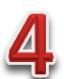

Så snart modtageren er valgt, slår systemet op i eBoks for at se om den valgte person eller firma har en elektronisk postkasse. Hvis der ikke findes en elektronisk postkasse kommer følgende meddelelse:

|   | Sagsparten Test firma med CPR/CVR '10100318' er ukendt af |
|---|-----------------------------------------------------------|
| _ | Dokumentboks og kan derfor ikke modtage digital post      |
|   | Ønsker du at printe vedhæftningerne ud istedet?           |
|   |                                                           |

Vælg "Ja" for at printe dokumentet ud og sende det via alm. post.

Senere vil der blive mulighed for at sende til Doc-2-mail, så udskrivningen og forsendelse foregår via fjernprint.

Når modtageren svarer på den digitale post, bliver den automatisk journaliseret på sagen og sagsbehandleren modtager en erindring samt en mail.